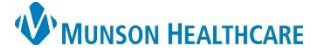

## eClinicalWorks Ambulatory EDUCATION

### **Print Orders from Resource Schedule**

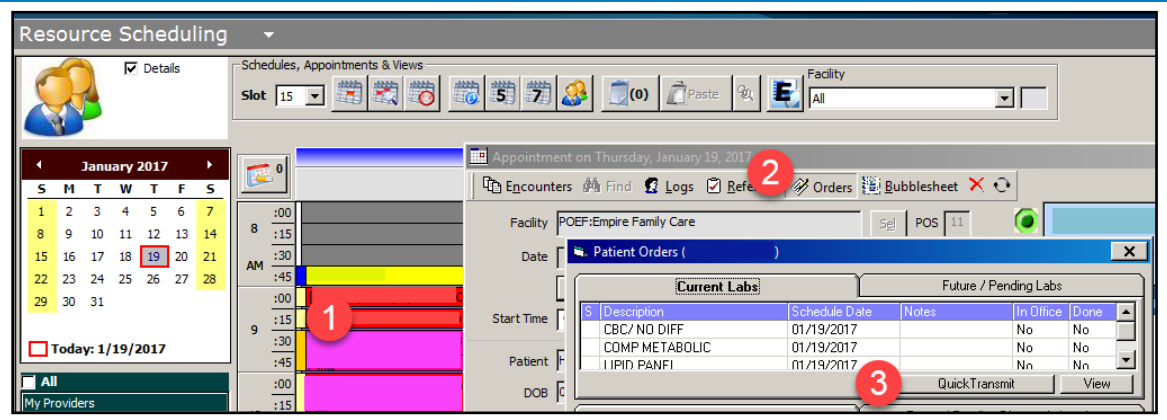

- 1. From the Resource Schedule open the appointment template.
- 2. Click the Orders button.
- 3. Select Quick Transmit.

| A Sp         |                            |         |
|--------------|----------------------------|---------|
| 🗹 🗹 NA       | ME                         | LAB CO. |
| 🗹 🗹 CB       | Munson Health              |         |
| Clinical Inf | ormation 4                 |         |
| Clinical Inf | Iransmit                   | Cancel  |
| Clinical Inf | Iransmit 📔 🤇<br>Print Only | Cancel  |

- 4. Click on green caret next to Transmit.
- 5. Select Print only from the list.

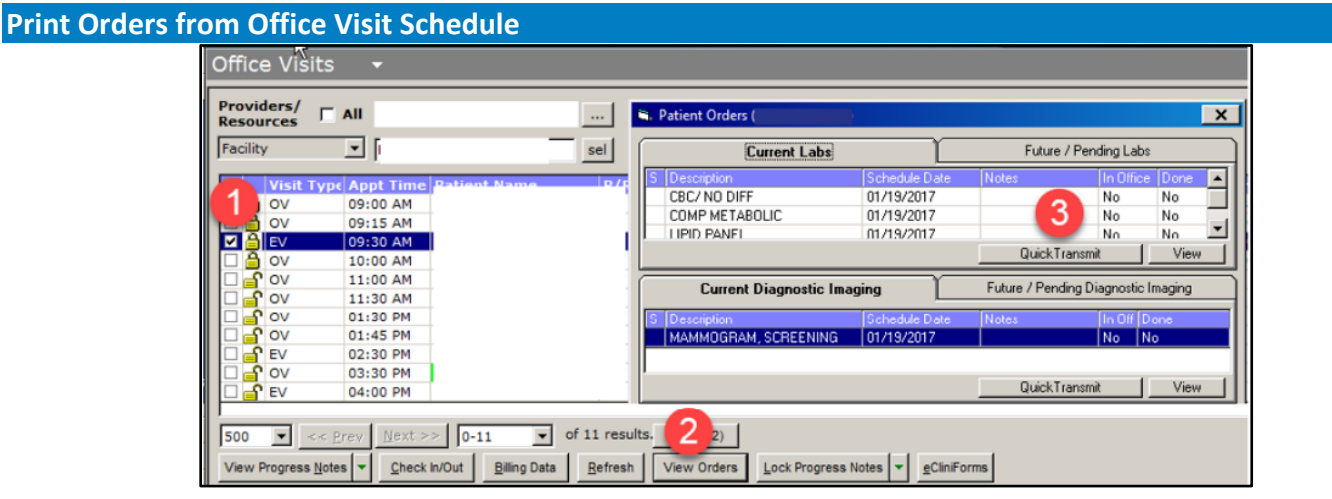

- 1. From the Office Visit schedule put a check in the box next to the applicable patient.
- 2. Click on the View Orders button on the bottom of the screen.
- 3. Select Quick Transmit, this will open the Transmit Labs window.

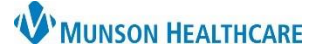

# Print Orders for Providers

## eClinicalWorks Ambulatory EDUCATION

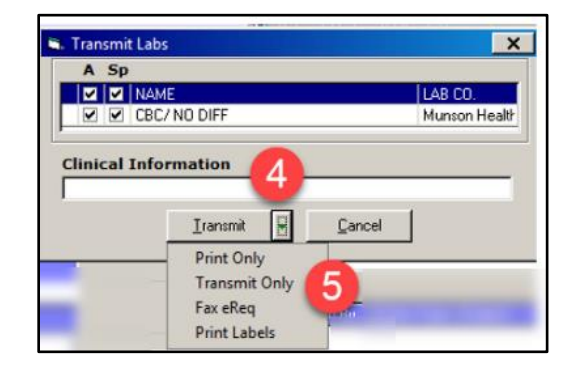

- 4. Click on green down arrow next to Transmit.
- 5. Select the Print Only action from the list.

#### Print Orders from the Treatment Section of the Progress Note

|                                                                                                    |                                                                                                    | C. Manage Orders         |                       |                                         |                    |
|----------------------------------------------------------------------------------------------------|----------------------------------------------------------------------------------------------------|--------------------------|-----------------------|-----------------------------------------|--------------------|
|                                                                                                    | and instantiant strengthere in the second strengthere in                                                                                                    | Medication Summary       | Add New Rx            | Add New Order                           | 1                  |
|                                                                                                    | ELLER IN BUILDING                                                                                                    | Assessments              | Lookup:               | By: Order Name                          | Contains Y Type: I |
|                                                                                                    | and a second second second second second second second second second second second second second second second                                                                                                    | Prev Dx Add              | Nuncon Healthca       |                                         |                    |
|                                                                                                    | Treatment (Zzzztest, Kelly - 05/15/2019 01:49 PM, TEL)                                                                                                    | Select All               | Order Name            |                                         | DI Companies       |
|                                                                                                    | Pt. Info Encounter Physical 🏮 Hub                                                                                                    | D51.0 Pernicious anemia  | ABDOMEN 1 V           |                                         | Munson Healthca    |
|                                                                                                    | 🗧 🔕 🗞 🎻 🖉 🖾 S 🐰 R 🚳 R 🚯 D, ዀ 🛅 🕵 🖺 🖨 🐥                                                                                                    | Top a St Vitus' dance    | ABDOMEN COMPLETE 2 V  |                                         | Munson Healthca    |
|                                                                                                    | Proceeding and a second second s |                          | ABDOMEN COMPLETE W/ 1 | V CHEST                                 | Munson Healthca    |
| and a second second                                                                                                    |                                                                                                    | 202.5 Routine sports ex- | ABSCESS DRAINAGE ORG  | AN                                      | Munson Healthca    |
|                                                                                                    | St. Vitus' dance   Pemicious anemia   Routine sports exami   Others                                                                                                    |                          | ABSCESS DRAINAGE      | Transmit Diagnostic Imaging Orders      |                    |
|                                                                                                    | Strength Formul Take Route Frequenc Duration                                                                                                    |                          | ABSCESSOGRAM THR      | A Sp                                    |                    |
|                                                                                                    |                                                                                                    |                          | AC JOINTS BILAT       | V NAME                                  | LAB CO.            |
| and the second second se                                                                                                    |                                                                                                    |                          | ALIGNMENT STUDY/B     | ABDOMEN 1 V                             | Munson He          |
| and the second second s |                                                                                                    |                          | ANGIO FLUOROSCOP      |                                         |                    |
|                                                                                                    |                                                                                                    | ~                        | ANGIO US GUIDED BI    |                                         |                    |
|                                                                                                    |                                                                                                    |                          | New My Defaults       |                                         |                    |
|                                                                                                    | Labs Browse Diagnostic Imaging Browse Pr                                                                                                    | Today's Orders           |                       |                                         |                    |
|                                                                                                    | ABDOMEN 1 V                                                                                                    | H S S F IH Descript      | tion Dx               |                                         |                    |
|                                                                                                    |                                                                                                    |                          | N 1 V 102.9 - St. V   |                                         |                    |
|                                                                                                    |                                                                                                    |                          |                       |                                         |                    |
|                                                                                                    | Notes Clinical Notes Browse Spell chk Cir  Outgoing Referral Outgoing Referral                                                                                                    |                          |                       |                                         |                    |
|                                                                                                    | 14                                                                                                    |                          |                       |                                         |                    |
| terms and                                                                                                    | R                                                                                                    |                          |                       |                                         |                    |
| n: 🦱                                                                                                    |                                                                                                    |                          |                       |                                         |                    |
| reatment:                                                                                                    | Assessments Print Orders V Send Rx V Alerges Interact                                                                                                    |                          |                       |                                         |                    |
| -                                                                                                    |                                                                                                    |                          | c                     | ollection Date Time Ad                  | tual Fasting       |
| St. Vitus' dance                                                                                                    |                                                                                                    |                          | No.                   | 5 /17/2019 • 01:37 PM N                 | ot Recorded        |
| Pernicious anemia                                                                                                    | IEIN L. V                                                                                                    | - 3                      | A                     | ssigned To                              |                    |
| Lab:5'NUCLEOT                                                                                                    | TDASE, S                                                                                                    | CC Rest                  | °                     |                                         | •                  |
| Routine sports exa                                                                                                    | mination for healthy child or adolescent                                                                                                    | Quick Transmit Quick Pri | int ABN Print Re      | alast DI                                |                    |
| Lab:2,3 DINOR                                                                                                    | 11 BETA PROSTAGLANDIN F2A                                                                                                    |                          | S                     | function Healthcare - ACTINATE IN ATLAC |                    |
| Lab:11-DESOXY                                                                                                    | CORTISOL                                                                                                    |                          | 1                     | AUROTHEDRIGHE - MUTTATE IN AT LAS       |                    |
|                                                                                                    |                                                                                                    |                          | C                     | linical Information                     |                    |
|                                                                                                    |                                                                                                    |                          |                       | -                                       |                    |
|                                                                                                    |                                                                                                    |                          |                       | Iransmit 🗄                              | Cancel             |
|                                                                                                    |                                                                                                    |                          |                       |                                         |                    |
|                                                                                                    | teres and the second second second second second second second second second second second second second second                                                                                                    |                          |                       | Print Only                              |                    |
|                                                                                                    |                                                                                                    |                          | -                     | Transmit Only 5                         | 3 r 160 MG/5ML     |
|                                                                                                    |                                                                                                    |                          |                       | Transmit Only<br>Fax eReg               | 3 r 160 MG/5ML     |

- 1. Select the appropriate progress note, then click on the Treatment hyperlink.
- 2. Select the Diagnostic Imaging Browse.
- 3. Select Quick Transmit.
- 4. Click on green down arrow next to Transmit.
- 5. Select Print Only.